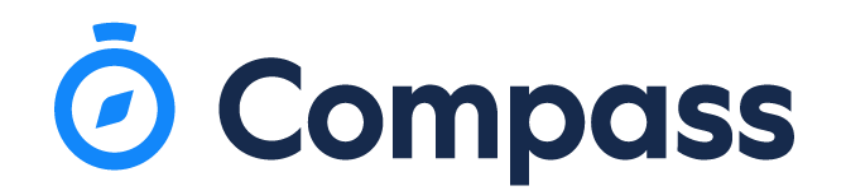

## **Attendance Note**

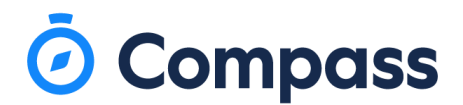

## To add in an attendance note on the App:

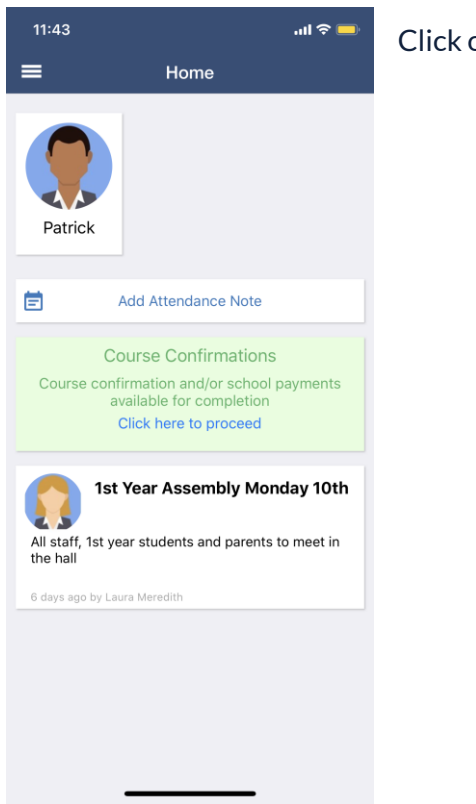

| 12:59         |                    | ul 🍣 🗖 |
|---------------|--------------------|--------|
| Cancel A      | dd Attendance Note |        |
| Reason        |                    | None > |
| Details / Cor | nments             |        |
|               |                    |        |
| Start Date    |                    |        |
| 02/07/2020    | - 08:00 AM         |        |
| End Date      |                    |        |
| 02/07/2020 -  | - 05:00 PM         |        |
| Potentially A | ffected Sessions   |        |
| Activities    |                    | >      |
| А             | dd Attendance Note |        |
|               |                    |        |

\_

Click on Add Attendance Note

Fill in the details as to why your child will be or why your child was absent. It can be an attendance note for a whole or partial day and the date can be from a previous date and time.

Once the fields have been filled in click add attendance note.

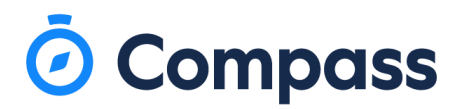

## Add Attendance note on the browser.

When you login it will navigate you to the homepage of the Compass portal. Click on Add Attendance Note.

## Welcome to the Magic College Portal

Use the links listed for each of your children to explore the portal. Please keep your mobile phone number and email address up to date (Tools > Update My Details). The school will use this to contact you regarding attendance, events, news and more.

| Patrick Connolly                                                      |  |
|-----------------------------------------------------------------------|--|
| Profile (Attendance, Schedule, Reports)                               |  |
| Add Attendance Note (Approved Absence/Late)     View Academic Reports |  |
| Book Parent Student Teacher Conference                                |  |
|                                                                       |  |

You will then be brought to the attendance page and a window to enter in the details of the absence will appear. You can provide whole and partial absences and the dates can be changed to a date of absence in the past or in future.

Fill in all the relevant information then save.

| ttondanco Noto                                                                                                    |                                                                                                    |                                                                           |                                                                                 |                                                   |                                                               |                                                              |                                                    |                                            | Echool A                                       | otivit               | ioc                 |                     |                   |                  |      |
|----------------------------------------------------------------------------------------------------|----------------------------------------------------------------------------------------------------|---------------------------------------------------------------------------|---------------------------------------------------------------------------------|---------------------------------------------------|---------------------------------------------------------------|--------------------------------------------------------------|----------------------------------------------------|--------------------------------------------|------------------------------------------------|----------------------|---------------------|---------------------|-------------------|------------------|------|
| Attendance Notes So                                                                                                    |                                                                                                    |                                                                           |                                                                                 |                                                   |                                                               |                                                              |                                                    | School Activities                          |                                                |                      |                     |                     |                   |                  |      |
| <ul> <li>Add Attendance</li> </ul>                                                                                     | Note                                                                                                    |                                                                           |                                                                                 |                                                   |                                                               |                                                              |                                                    |                                            | Start                                          |                      | Finish              | Name                |                   | Location         |      |
| tart                                                                                                    | Finish                                                                                                    | Reason                                                                    | Entered                                                                         | Ву                                                | V                                                             | Entere                                                       | ed                                                 |                                            | 20/08/201                                      | 1! 🖻                 | 19/08/2020 🖻        |                     |                   |                  |      |
| 0/08/2019                                                                                                    | 19/08/2020                                                                                                    | ~                                                                         |                                                                                 |                                                   | ~                                                             |                                                              | 2                                                  |                                            | 15/11/19                                       | 12:30                | PM - 15/11/1        | Stude               | nt Health Check   | R2A              |      |
| 1/08/20 09:00 AM                                                                                                    | - 11/08/20 12:0                                                                                                    | ABS De                                                                    | (Parent)                                                                        | Mr                                                | -                                                             | 11/08                                                        | /20                                                |                                            | 18/11/19                                       | 12:00                | AM - 18/11/1        | Sickba              | у                 | Unassigned       |      |
| Attendance Not                                                                                                    | - Editor                                                                                                    | Madical                                                                   | (Desset)                                                                        |                                                   |                                                               | 22/06                                                        | 120                                                |                                            | 16/01/20                                       | 00.00                | AM 16/01/0          | Chudu               | Mahinar           | Computer Deem1   |      |
| Attendance Not                                                                                                    | e Luitoi                                                                                                    |                                                                           |                                                                                 |                                                   |                                                               |                                                              |                                                    |                                            |                                                |                      |                     |                     |                   |                  |      |
| Note Details                                                                                                    |                                                                                                    |                                                                           |                                                                                 |                                                   |                                                               |                                                              |                                                    |                                            |                                                | Po                   | tentially Affect    | ed Ses              | sions             |                  |      |
| Person:                                                                                                    | Patrick CONNO                                                                                                    | DLLY                                                                      |                                                                                 |                                                   |                                                               |                                                              |                                                    |                                            |                                                | Act                  | tivity              | St                  | art               | Finish           |      |
| Reason:                                                                                                    | Enter a reaso                                                                                                    | iter a reason 👻                                                           |                                                                                 |                                                   |                                                               |                                                              |                                                    |                                            | 1E                                             | 1ENGA (English - Hi. | 12/08/2020 09:00 AM | 12/08/2020 09:40 AM |                   |                  |      |
| Details/Comme                                                                                                    | nt:                                                                                                    |                                                                           |                                                                                 |                                                   |                                                               |                                                              |                                                    |                                            |                                                | AR                   | T4 (Art)            | 12                  | /08/2020 09:45 AM | 12/08/2020 10:30 | AM   |
|                                                                                                    |                                                                                                    |                                                                           |                                                                                 |                                                   |                                                               |                                                              |                                                    |                                            |                                                | 1E                   | NGA (English - Hi   | 12                  | /08/2020 10:20 AM | 12/08/2020 11:00 | AM   |
|                                                                                                    |                                                                                                    |                                                                           |                                                                                 |                                                   |                                                               |                                                              |                                                    |                                            |                                                | 1E                   | NGB (English - Hi   | 12                  | /08/2020 11:20 AM | 12/08/2020 12:00 | PM   |
| Transatant                                                                                                    | latica                                                                                                    |                                                                           |                                                                                 |                                                   |                                                               |                                                              |                                                    |                                            |                                                | 1FI                  | REA (French Yr1)    | 12                  | /08/2020 01:55 PM | 12/08/2020 02:35 | PM   |
| In clicking 'Save<br>child; and the in<br>certificate; and<br>addition to this<br>in administrative<br>and/or the prod | ', you understand, ce<br>formation above is co<br>students enrolled in \<br>approval; and any fra<br>e, criminal and/or civi<br>uct issuer). | rtify and ac<br>prrect; and<br>/CE are req<br>udulent act<br>I action aga | cept that yo<br>this online a<br>uired to subi<br>ion or intent<br>inst you (by | u are a<br>pprova<br>mit a m<br>ional n<br>your r | a listed p<br>al does M<br>nedical o<br>nisuse o<br>registere | oarent/g<br>IOT con:<br>certificat<br>f this fea<br>d school | uardia<br>stitute<br>e to ti<br>ature<br>I, affili | an for<br>a me<br>he sch<br>may r<br>iated | this<br>edical<br>nool in<br>esult<br>entities |                      |                     |                     |                   |                  |      |
| Start:                                                                                                    | 12/08/2020                                                                                                    | 0                                                                         | 08:00 AM                                                                        | ~                                                 | Select a                                                      | period.                                                      |                                                    |                                            |                                                |                      |                     |                     |                   |                  |      |
| Finish:                                                                                                    | 12/08/2020                                                                                                    |                                                                           | 05:00 PM                                                                        | ~                                                 | Select a                                                      | period.                                                      |                                                    | •                                          |                                                |                      |                     |                     |                   |                  |      |
|                                                                                                    |                                                                                                    |                                                                           |                                                                                 |                                                   |                                                               |                                                              |                                                    |                                            |                                                |                      |                     |                     |                   | Save 💥 Car       | icel |